## Sing Tak Open Day 視像講座 安裝 ZOOM 手機應用程式/電腦版軟件及加入會議教學手冊

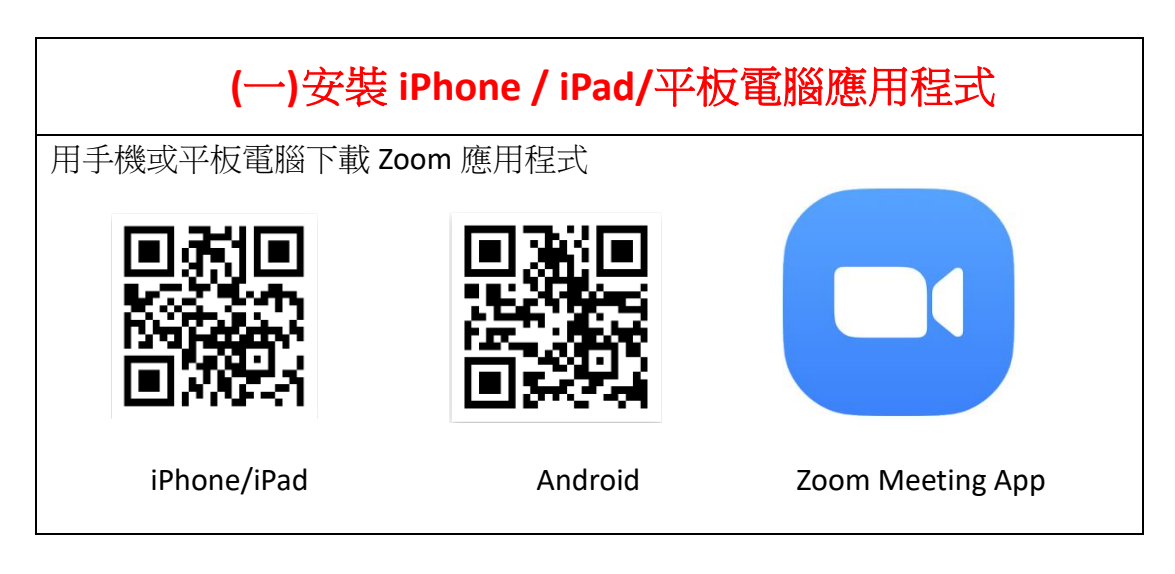

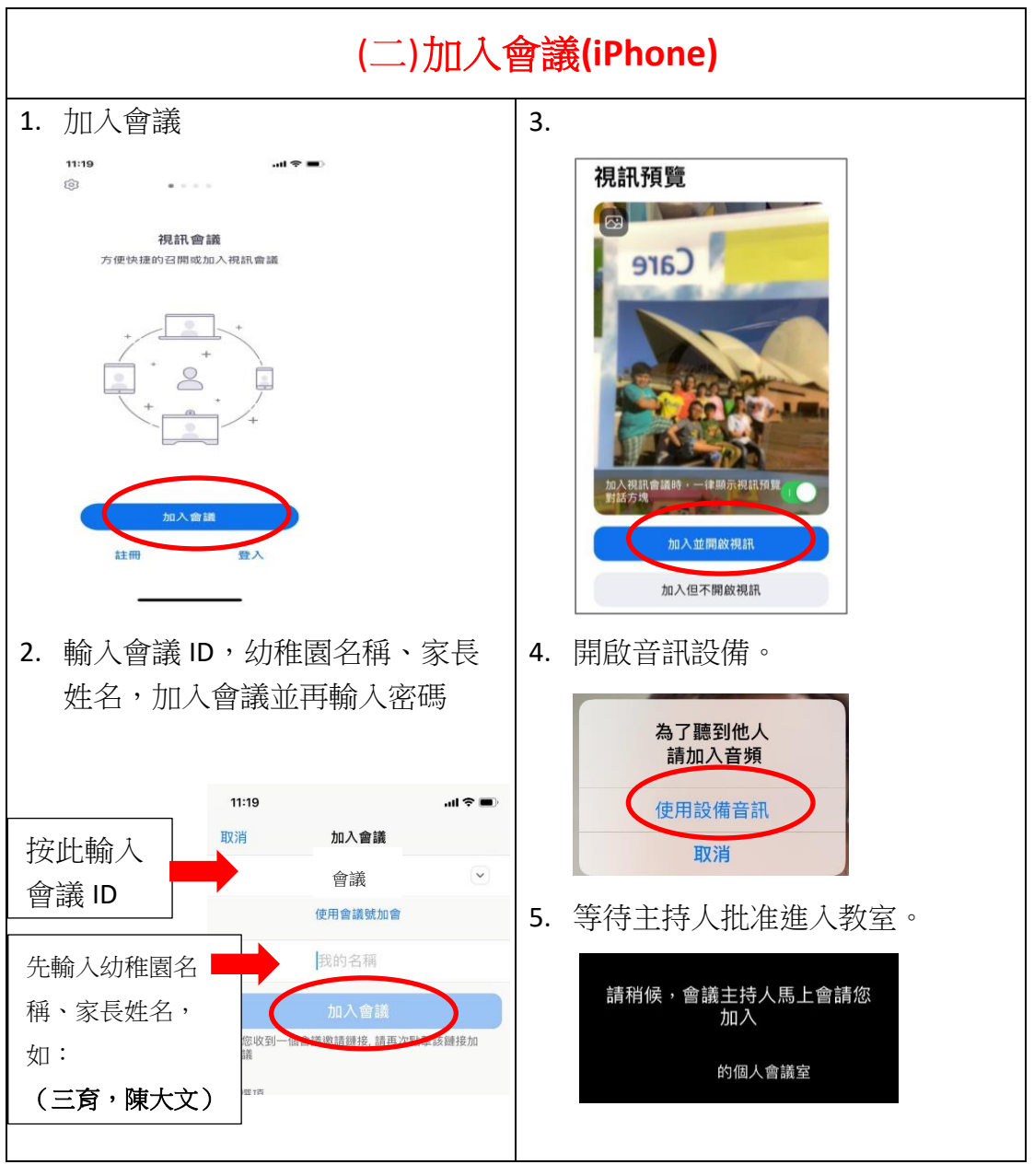

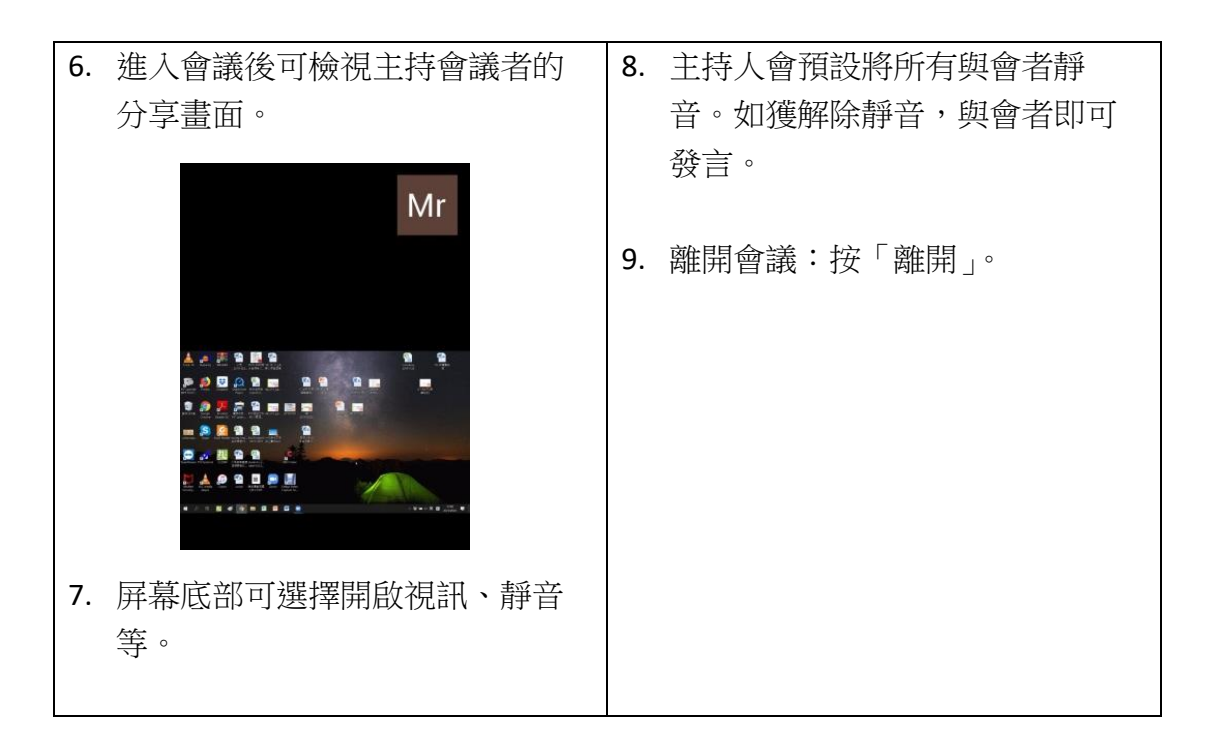

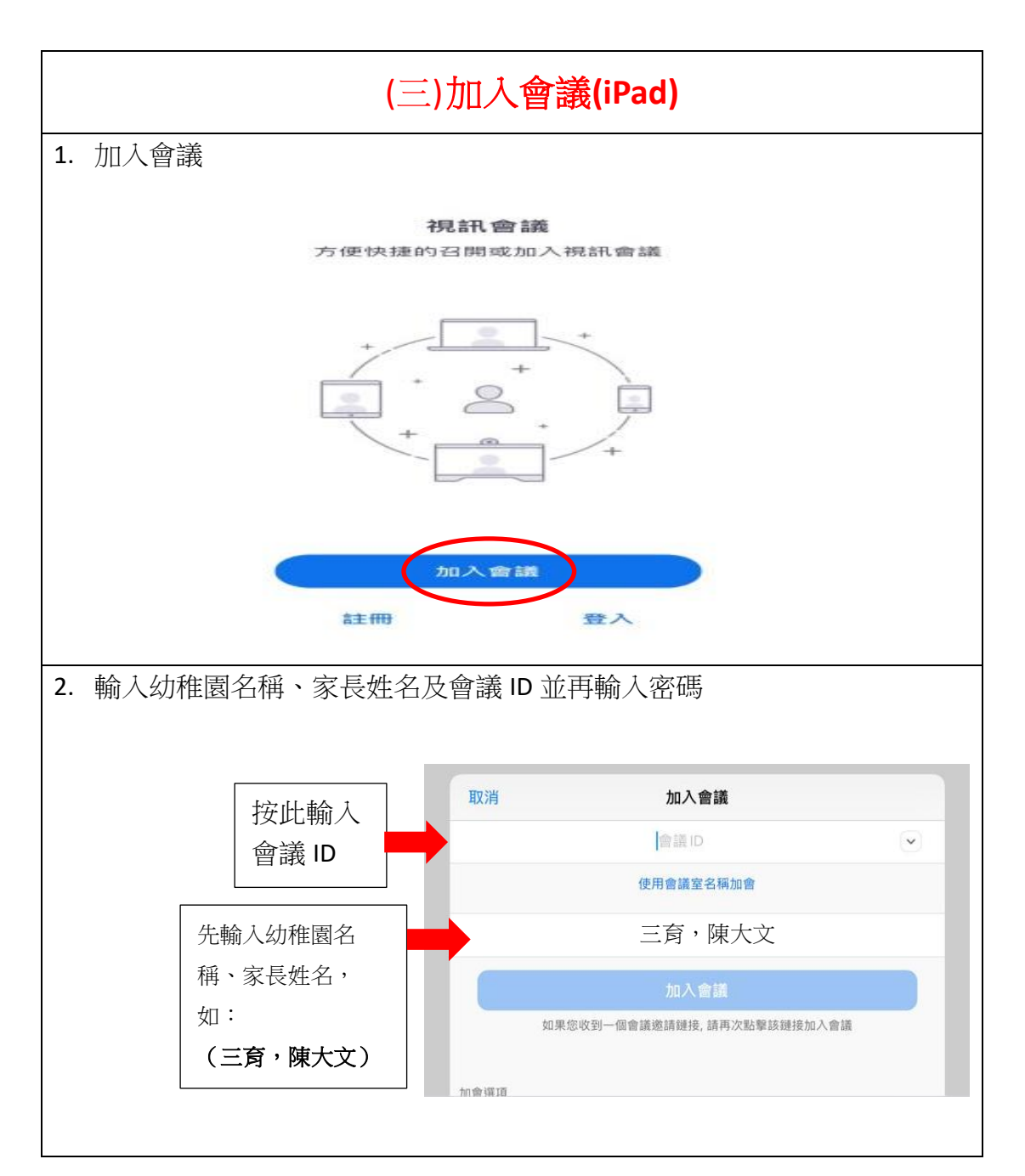

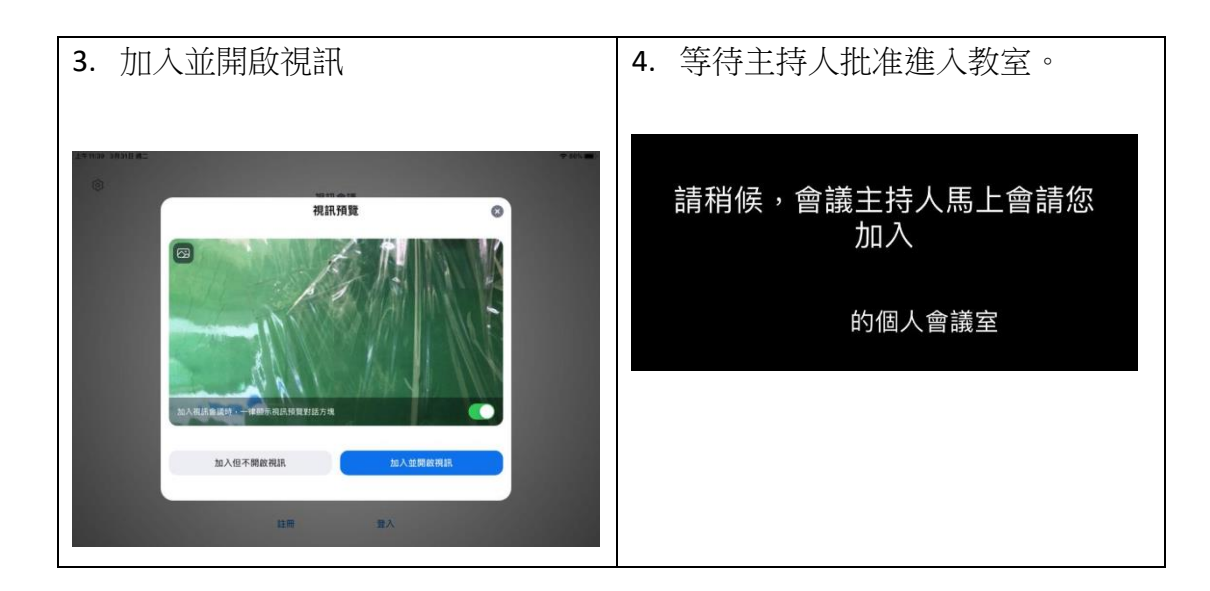

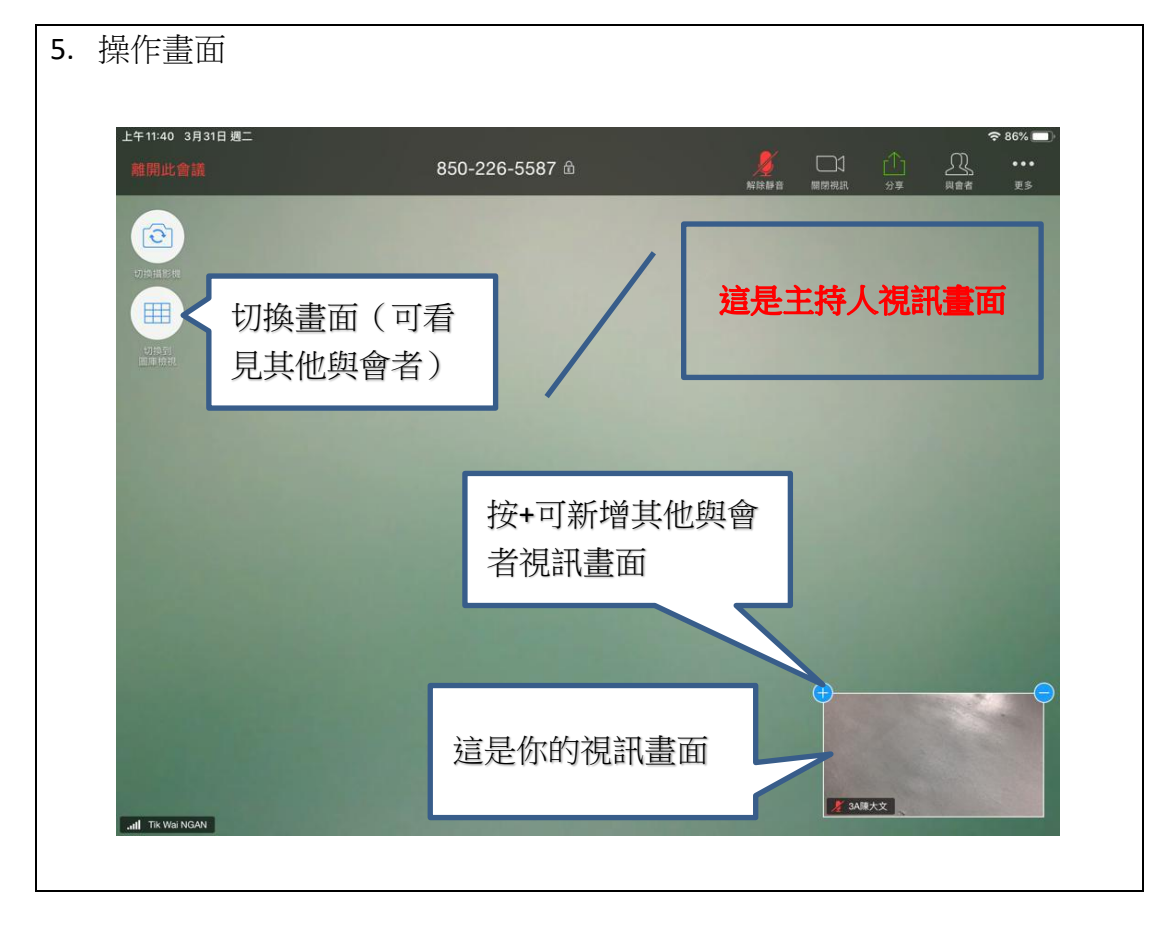

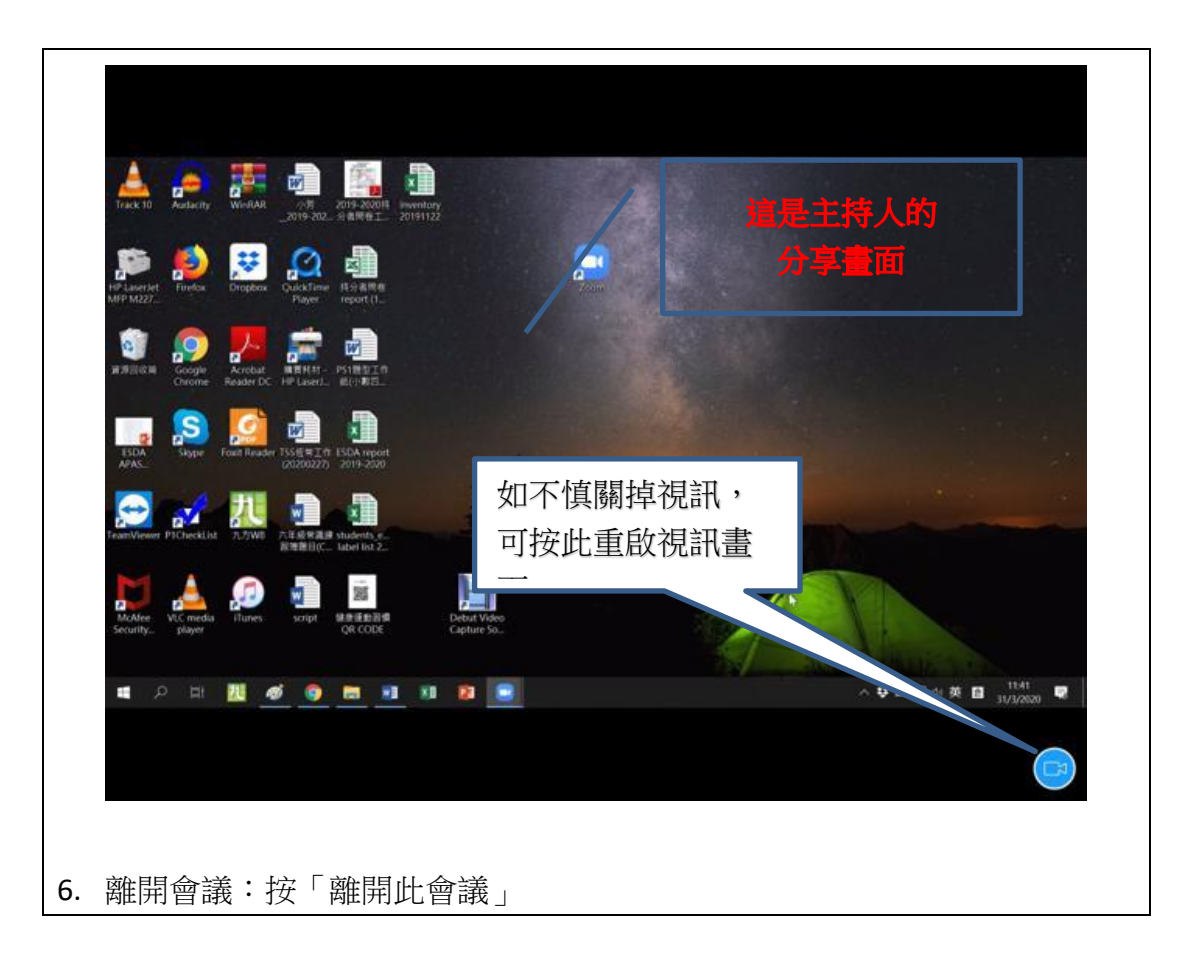

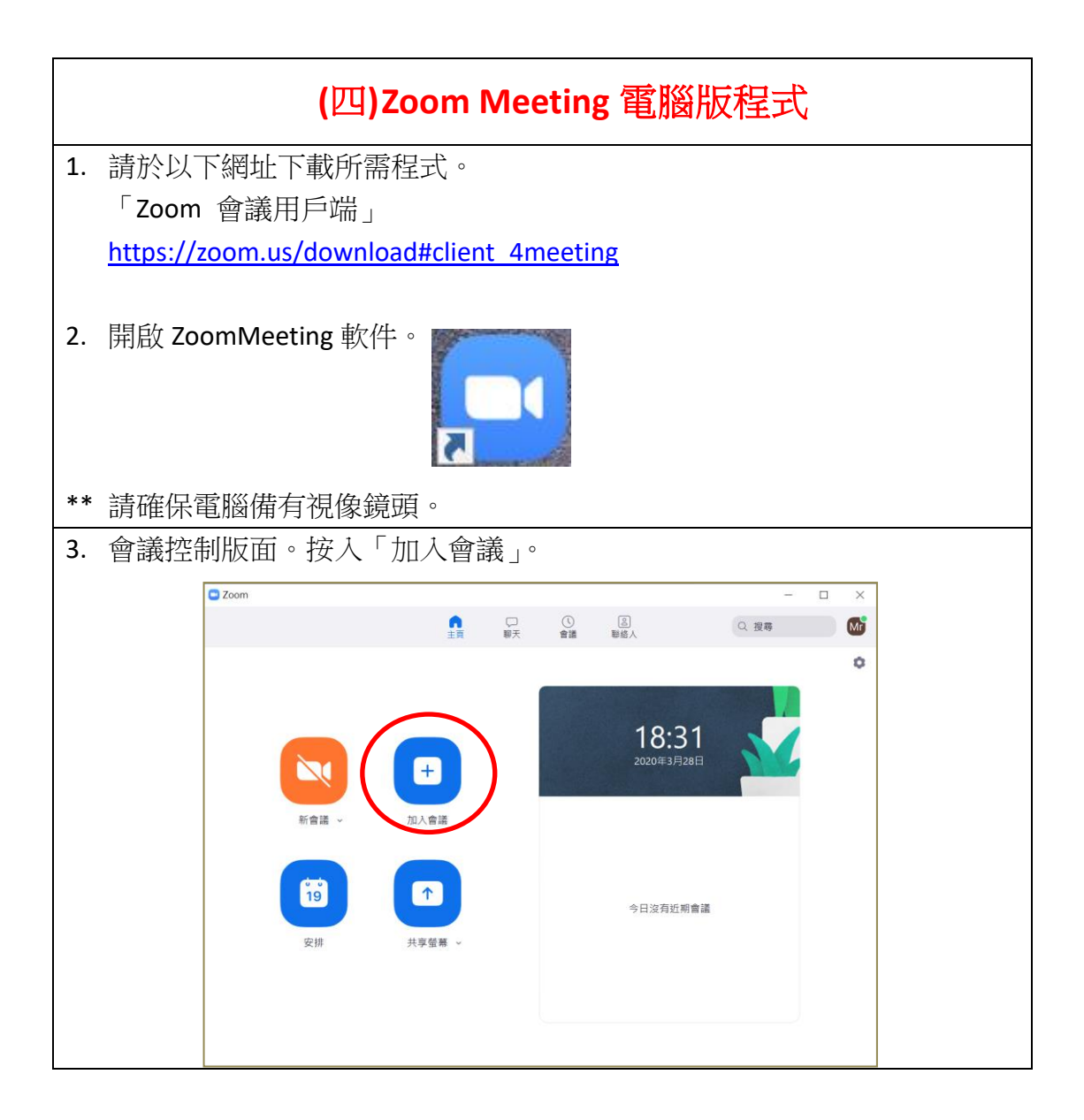

| Λ  | 龄人命送ID 及幼稚周夕稻、家巨舟夕,状浴按「加入命送,並再齡           | 入宓 |  |
|----|-------------------------------------------|----|--|
| ч. | 制入盲战 D 久幼祖園石柄 · 豕 衣灶石 · 然後按 加八盲战 ] 亚丹制八名  |    |  |
|    |                                           |    |  |
|    | Zoom X                                    |    |  |
|    |                                           |    |  |
|    |                                           |    |  |
|    |                                           |    |  |
|    | 加入習識                                      |    |  |
|    |                                           |    |  |
|    |                                           |    |  |
|    | e.g. 123-456-7890                         |    |  |
|    |                                           |    |  |
|    | (您的姓名———————————————————————————————————— |    |  |
|    | 三百,陳大文                                    |    |  |
|    |                                           |    |  |
|    | ○ 不自動接入音頻                                 |    |  |
|    |                                           |    |  |
|    |                                           |    |  |
|    | 加入俞美田沙                                    |    |  |
|    |                                           |    |  |
|    |                                           |    |  |
|    |                                           |    |  |
|    |                                           |    |  |
| 5. |                                           |    |  |
| 5. | 按「加入並開啟視訊」。                               |    |  |
| 5. | 按「加入並開啟視訊」。<br>● <sup>視訊預覧</sup> ×        |    |  |
| 5. | 按「加入並開啟視訊」。                               |    |  |
| 5. | 按「加入並開啟視訊」。<br>● <sup>親訊預覧</sup> ×        |    |  |
| 5. | 按「加入並開啟視訊」。<br>● <sup>視訊預覧</sup> ×        |    |  |
| 5. | 按「加入並開啟視訊」。<br>● <sup>視訊預覽</sup> ×        |    |  |
| 5. | 按「加入並開啟視訊」。<br>● <sup>被訊預覧</sup> ×        |    |  |
| 5. | 按「加入並開啟視訊」。<br>● <sup>視訊預覧</sup> ×        |    |  |
| 5. | 按「加入並開啟視訊」。<br>● <sup>視訊預覧</sup> ×        |    |  |
| 5. | 按「加入並開啟視訊」。                               |    |  |
| 5. | 按「加入並開啟視訊」。<br>● <sup>視訊預費</sup>          |    |  |
| 5. | 按「加入並開啟視訊」。                               |    |  |
| 5. | 安「加入並開啟視訊」。                               |    |  |
| 5. | 按「加入並開啟視訊」。<br>● <sup>預訊預題</sup>          |    |  |
| 5. |                                           |    |  |
| 5. | 按「加入並開啟視訊」。                               |    |  |
| 5. | 按「加入並開啟視訊」。<br>♥ 現預覽                      |    |  |
| 5. | 按「加人並開啟視訊」。<br>♥ 根訊預單                     |    |  |

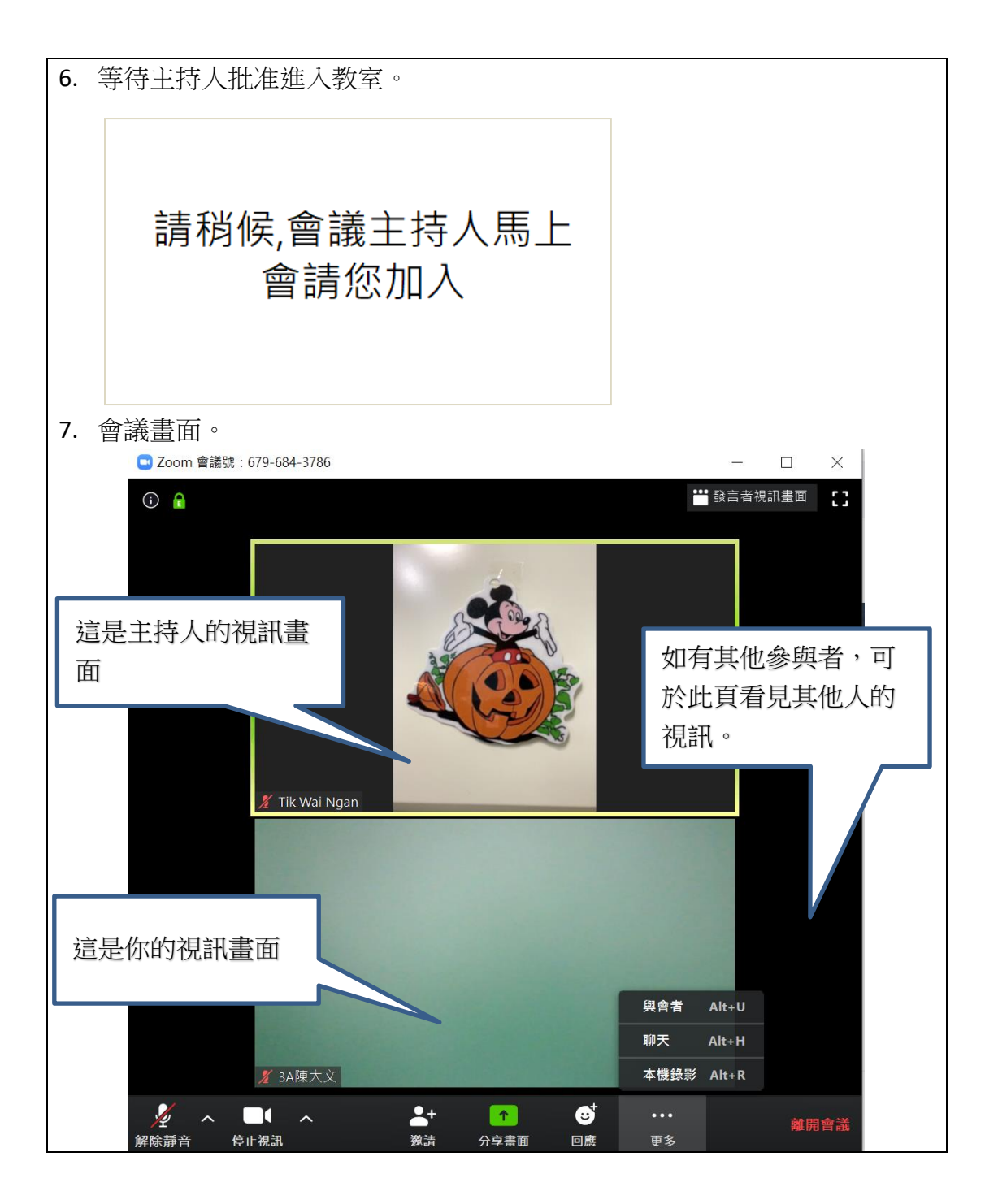

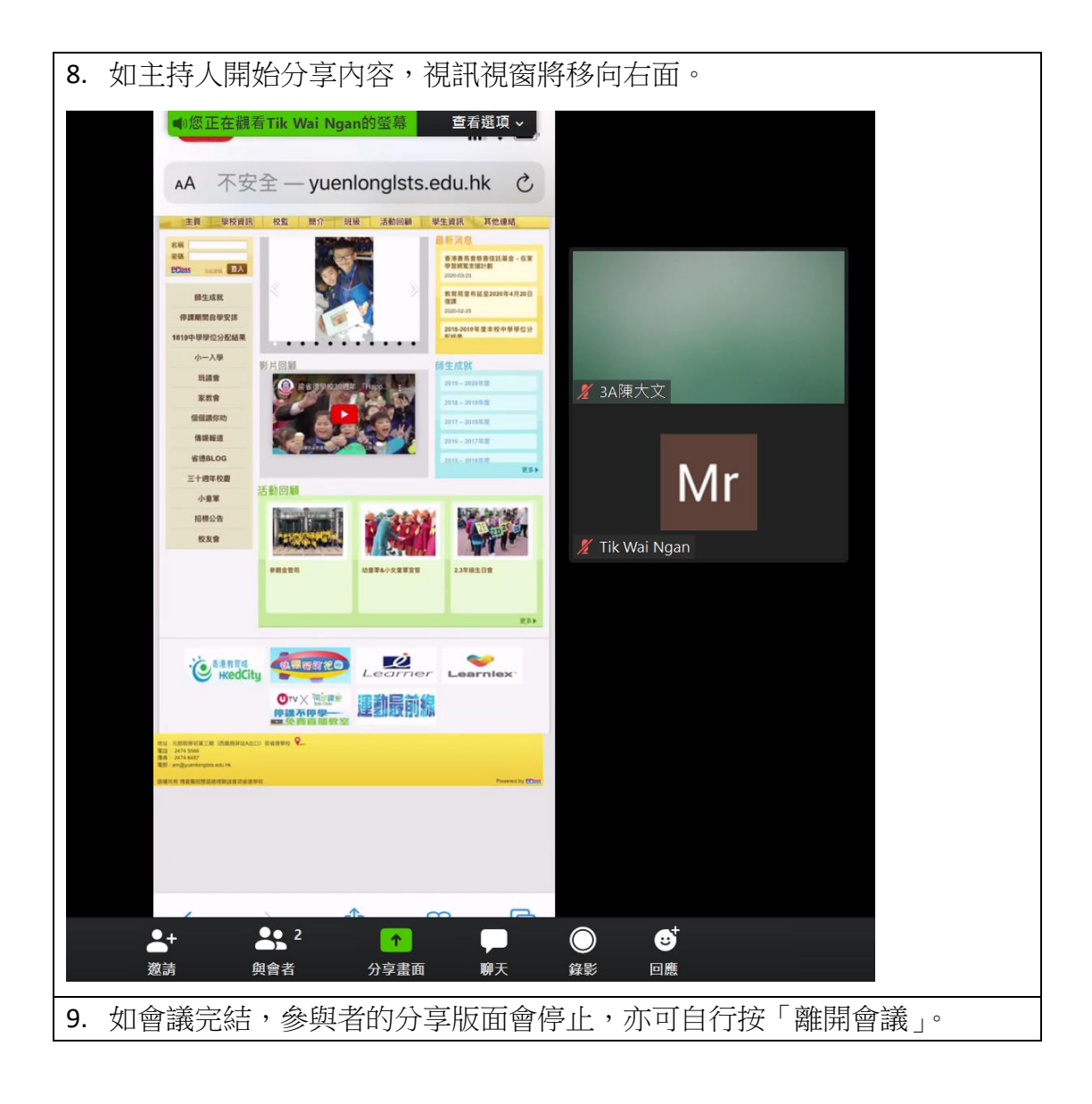

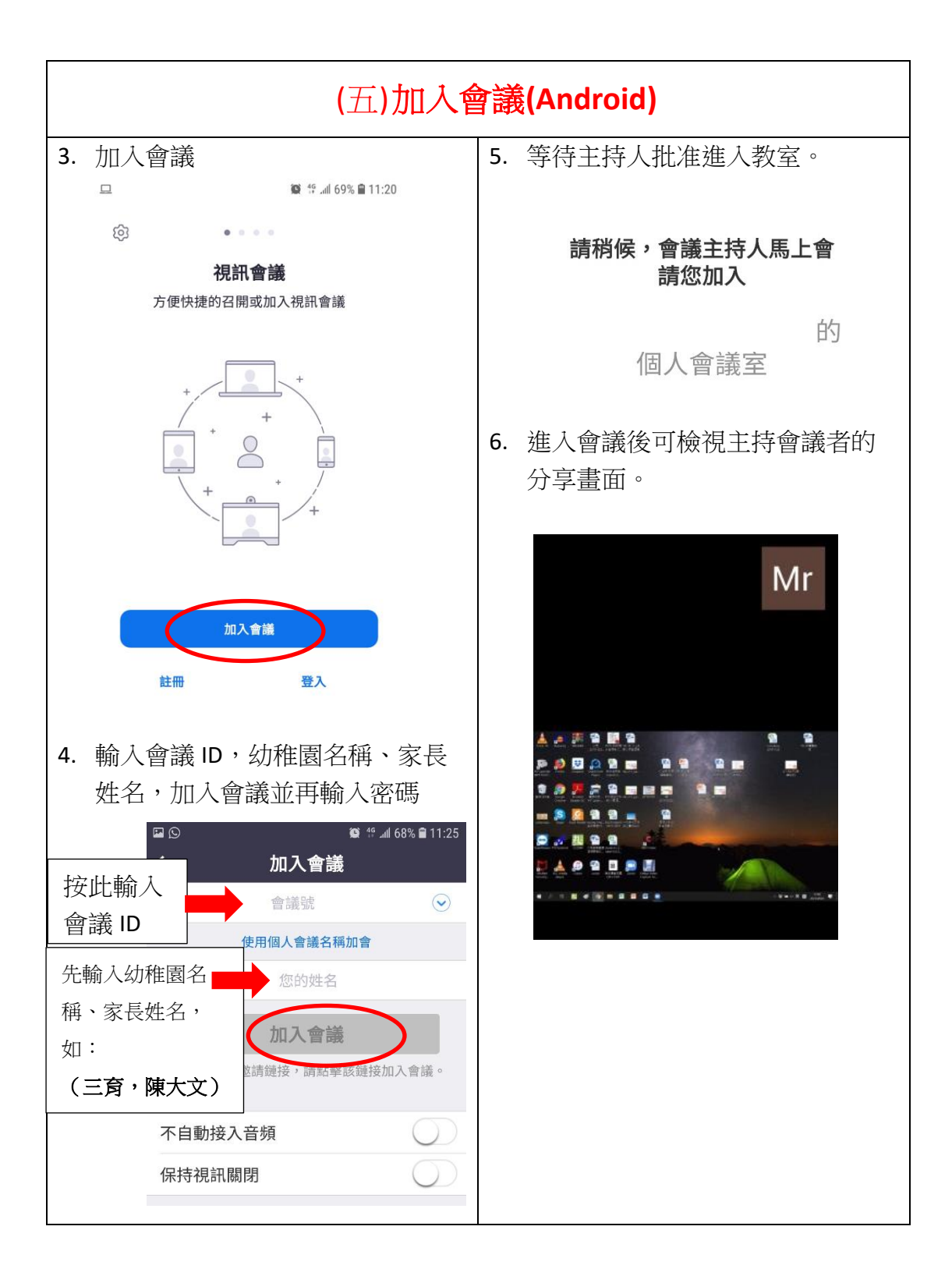

| 7. 屏幕底部可選擇開啟視訊、靜音                   | 10. 主持人會預設將所有與會者靜 |
|-------------------------------------|-------------------|
| 等。                                  | 音。如獲解除靜音,與會者可即    |
|                                     | 時發言。              |
|                                     |                   |
|                                     | 11.離開會議:按「離開」。    |
|                                     |                   |
|                                     |                   |
|                                     |                   |
|                                     |                   |
|                                     |                   |
|                                     |                   |
|                                     |                   |
|                                     |                   |
| 【 ↓ ↓ ↓ ↓ ↓ ↓ ↓ ↓ ↓ ↓ ↓ ↓ ↓ ↓ ↓ ↓ ↓ |                   |
|                                     |                   |
|                                     |                   |
|                                     |                   |
|                                     |                   |
|                                     |                   |
|                                     |                   |
|                                     |                   |
|                                     |                   |
|                                     |                   |
|                                     |                   |
|                                     |                   |

完